# BBC micro:bit Coding

## 4 Simple Steps to Coding in Python

Connect the PC to the micro:bit board using a USB cable...

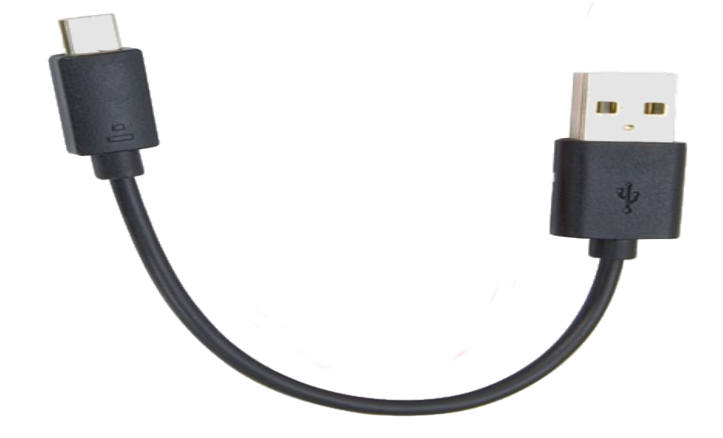

Now open your web browser and visit this web page...

# python.microbit.org

3 In the editor enter the python code statements on the right...

from microbit import \*
display.scroll('Be Cool!')

Click the 'Download' icon and select the micro:bit device

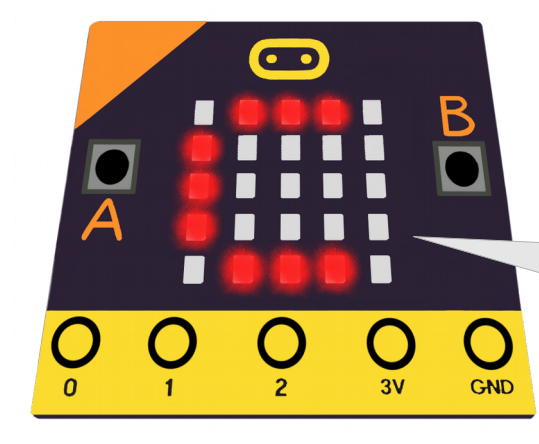

Watch my LEDs!

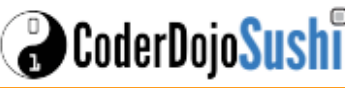

# BBC micro:bit Coding

# Try These 4 Python Programs

## A Countdown Timer

#### from microbit import \*

display.show('3')
sleep(1000)
display.show('2')
sleep(1000)
display.show('1')
sleep(1000)
display.show('0')

### Images and Animations

from microbit import \*

# images display.show(Image.SQUARE) sleep(2000) display.show(Image.HEART) sleep(2000) display.show(Image.PACMAN) sleep(2000) display.show(Image.SNAKE) sleep(2000) # animations display.show(Image.ALL\_CLOCKS) sleep(2000) display.show(Image.ALL\_ARROWS)

### Design Your Own LED Images

from microbit import \*

🖁 CoderDojo<mark>Sush</mark>

# define a 5x5 digit string where
# 9=max-brightness and 0=min-brightness
img = Image('99999:07770:00500:03330:11111')
display.show(img)

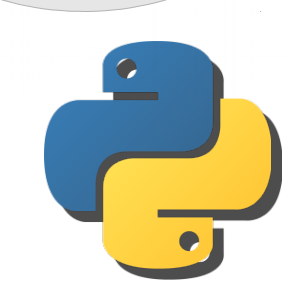

More Python Tutorials at davidbriddock.blogspot.co.uk

## Capture Button Presses

from microbit import \*

#### while True:

if button\_a.is\_pressed():
 display.show(Image.HAPPY)
if button\_b.is\_pressed():
 display.show(Image.SAD)

Visit **goo.gl/EbrszB** for more image names and lots of code examples.

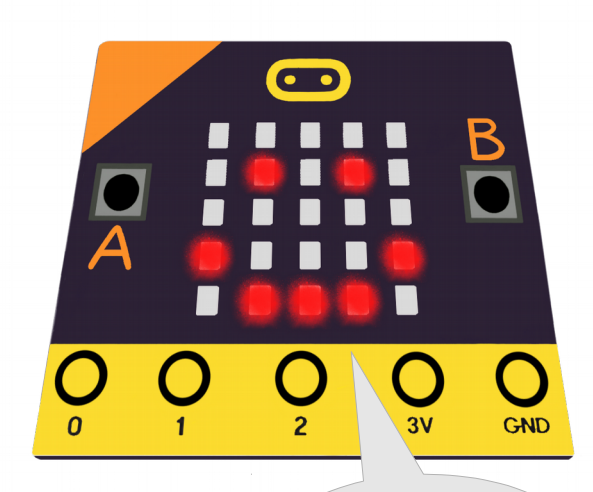

I can run your code!